## Using ParentPay to pay for Dinner Money

As the account holder for a ParentPay account you add money to your account that you can then allocate to different people listed under your account for the options available to them.

In other words, you need to Top Up your ParentPay account first and then pay for an item, eg dinner money, for a person on your account.

Here's an example:

| 1. Log into <u>www.parentpay.com</u> and click Top up My Account |                              |                                                                                                    |                                                                              |                                                                          |                                                                       |
|------------------------------------------------------------------|------------------------------|----------------------------------------------------------------------------------------------------|------------------------------------------------------------------------------|--------------------------------------------------------------------------|-----------------------------------------------------------------------|
| ParentPay Home   My Account   Communication   Profile   Help     |                              |                                                                                                    |                                                                              |                                                                          |                                                                       |
| Welc<br>Na                                                       | <sup>ome</sup><br>Ime (email | address)                                                                                                    |                                                                              |                                                                          | My Account £5.00                                                      |
| Name<br>Name<br>Name<br>Name                                     | Name<br>+<br>Add child       | Introducing 'My Account' for parents - Y<br>for parents: <u>Download</u><br>Please note you can currently see<br>correct item, particularly dinner mo | <u>Vatch the video</u> Need help using<br>and make payments to your c<br>mey | g My Account? General guide for par<br>shild's old and new schools. Plea | ents: <u>Download</u> Bookings guide<br>ase make sure you pay for the |
| My page                                                          | •                            | Name                                                                                                    |                                                                              | Na                                                                       | me                                                                    |
| Transaction history                                              |                              | ;chool                                                                                                    | West Hill School                                                             |                                                                          |                                                                       |
| View school and caterer                                          |                              |                                                                                                    |                                                                              |                                                                          |                                                                       |
| ParentPay support                                                |                              |                                                                                                    |                                                                              |                                                                          |                                                                       |
|                                                                  |                              | Name's page                                                                                                    | Pay for items                                                                | Name's page                                                              | Pay for items                                                         |

## 2. Choose the amount of money you want to add to your account and click Continue

| ParentF    | ay Home   <u>N</u> | l <u>y Account</u>   Communication   Profile                                                                                             | e   Help                             | Logout 🕞         |
|------------|--------------------|----------------------------------------------------------------------------------------------------|--------------------------------------|------------------|
| <b>2</b> 3 | elcome<br>Name (em | ail address)                                                                                                    |                                      | My Account £5.00 |
| Statements | >                  |                                                                                                    | Top up My Account                    |                  |
|            |                    | Please be aware there is a minimum top<br><ul> <li>£10</li> <li>£25</li> <li>£50</li> <li>£100</li> <li>Other amount</li> </ul> Continue | Top up amount<br>up amount of £5.00. |                  |

3. You should have registered at least one credit/debit card when you set up your account. Follow the steps to confirm payment by your chosen card.

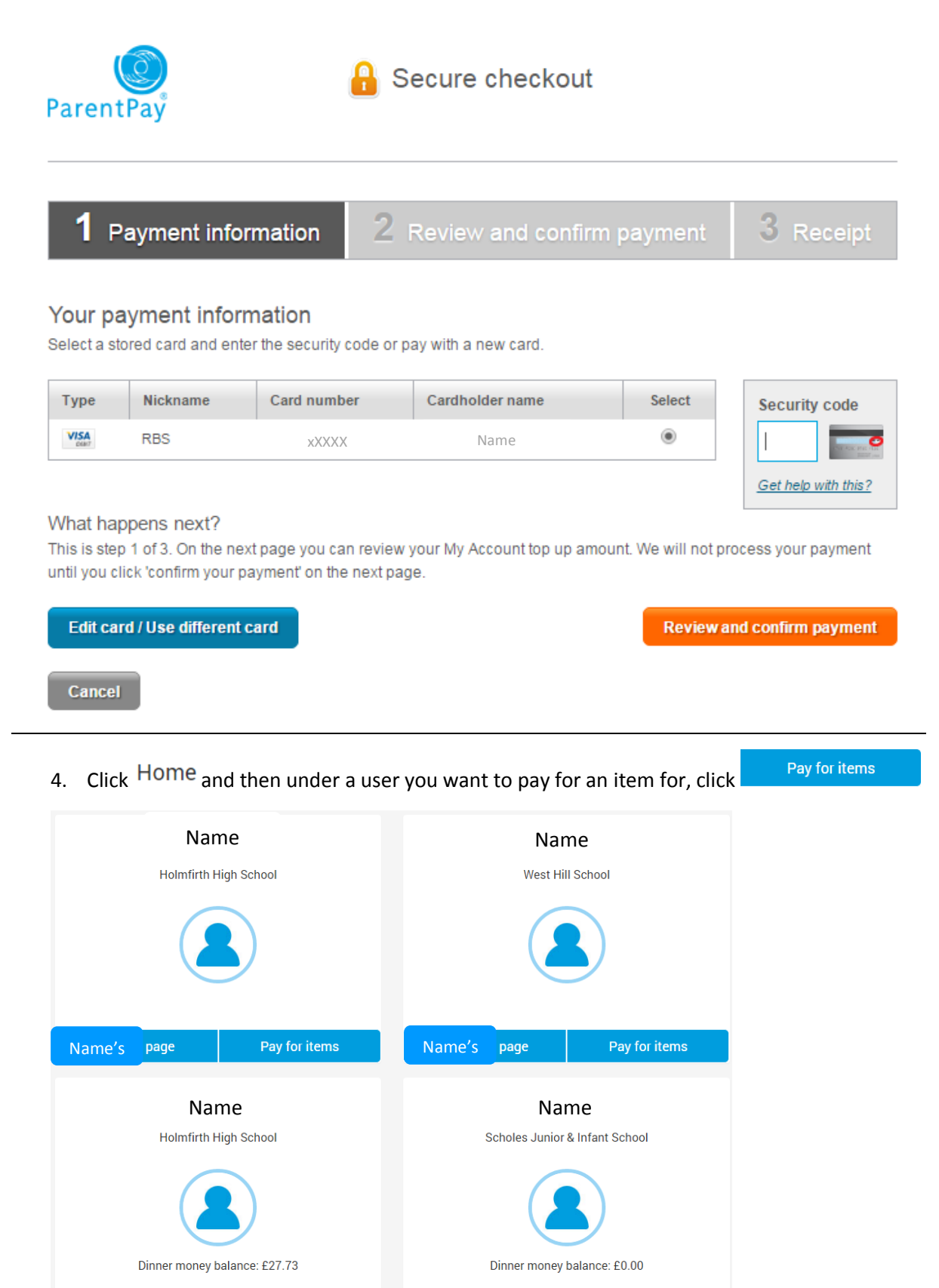

Name's page

Pay for items

Pay for items

Name's page

| 5. Against the item you want to add credit, eg Dinner Money, click View details and pay |                                                                                                    |                       |                                 |                      |  |
|-----------------------------------------------------------------------------------------|----------------------------------------------------------------------------------------------------|-----------------------|---------------------------------|----------------------|--|
| ParentPay <u>Home</u>   My A                                                            | ccount   Communication   Pr                                                                         | ofile   Help          |                                 | Logout 🕞             |  |
| Welcome My Account £5.0<br>Name (email address) Top up My Account                       |                                                                                                    |                       |                                 |                      |  |
| Name Name                                                                               | Ν                                                                                                   | Jame pay<br>West Hill | ment items<br><sup>School</sup> |                      |  |
| Name Name Name                                                                          | Item                                                                                                | Payment               | : items                         |                      |  |
| Child's page                                                                            | Dinner Money for West Hil<br>Minimum payment £10.00<br>Provided by: Harrison Cate<br>Balance: £0.00 | I School<br>/<br>ring | - Anount                        | View details and pay |  |
| View menus and choices > All payment items >                                            |                                                                                                    |                       |                                 |                      |  |
|                                                                                         |                                                                                                    |                       |                                 |                      |  |

6. Enter the amount you want to allocate and click Pay now

## Dinner Money for West Hill School - Name

| Provided by: Harrison Catering      |   |  |  |
|-------------------------------------|---|--|--|
| Description: Minimum payment £10.00 |   |  |  |
| Balance: £0.00                      |   |  |  |
| Edit amount £                       | ) |  |  |
| Min - £10.00 / Max - £250.00        |   |  |  |
|                                     |   |  |  |

Pay now

<u>Cancel</u>